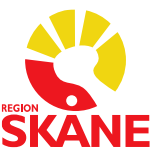

## Taligenkänning (TIK) – DMO i Melior

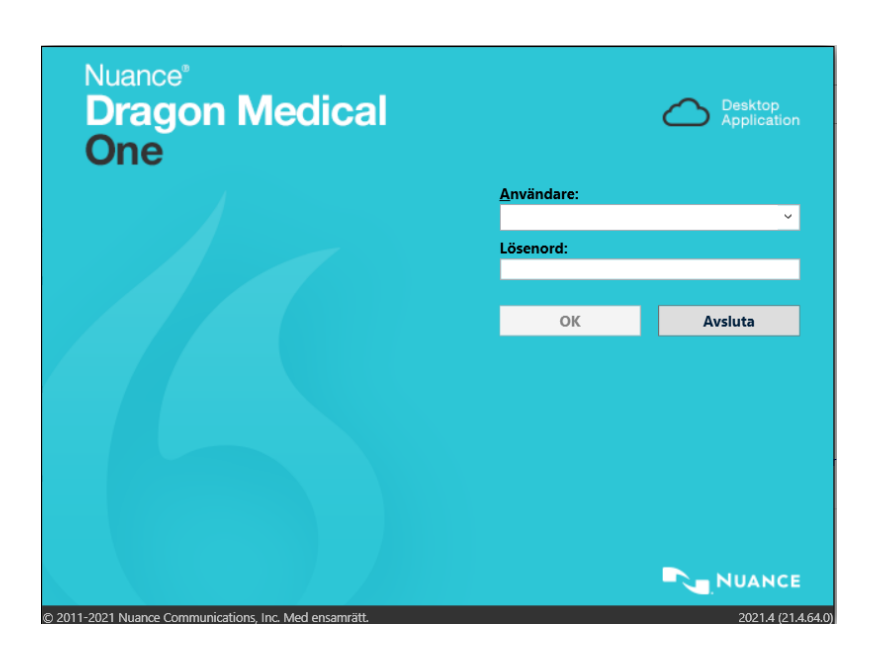

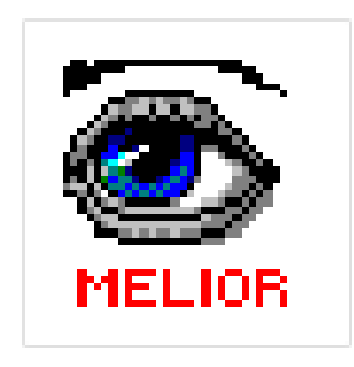

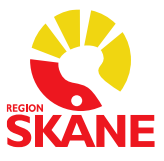

## Innehållsförteckning

| Taligenkänning i Melior                                                                       | 3           |
|-----------------------------------------------------------------------------------------------|-------------|
| Skapa och arbeta med text                                                                     | 4           |
| Dikteringsrutan                                                                               | 5           |
| Korrigera misstag och redigera text                                                           | 6           |
| Vad du kan säga - röstkommandon som ingår i programmet                                        | 6           |
| Exempel på röstkommandon som ingår i programmet:                                              | 7           |
| Lägg till ett kommando som du kan säga/ Hantera steg-för-steg-kommandon                       | 10          |
| Knappfunktioner för taligenkänning på diktafonen                                              | 13          |
| Exempel på hur du lägger in kommando för diktafonens knappar                                  | 13          |
| Hantera ordlista – okända ord                                                                 | 15          |
| Lägga till ord <i>utan</i> att gå via Hantera ordlistan                                       | 17          |
| Inaktivera ord                                                                                |             |
| Hantering av administrativa åtgärder efter att du taligenkänt en anteckning                   | 19          |
| När du har både Medspeech och TIK i gång, uppför sig diktafonen annorlunda.                   | 19          |
| Lägg till en autotext via - Hantera autotexter                                                | 20          |
| Övriga tips för Taligenkänning!                                                               | 22          |
| Lägg till ett kommando för att öppna en Melioranteckning med TIK via Hantera Steg-för-steg-ko | ommandon 22 |
| Alternativ till REC-knappen för att starta och stoppa inspelning i TIK                        | 24          |
| Möjlighet till att använda annan ljudenhet än diktafon                                        | 24          |
| Programmering av tangenter vid användning av exempelvis headset                               | 24          |
| VoiceHelper                                                                                   | 25          |
| Problemlösning                                                                                | 26          |
| Förprogrammerade steg-för-steg-kommandon                                                      |             |
| Revidering av dokumentet                                                                      | 29          |
|                                                                                               |             |

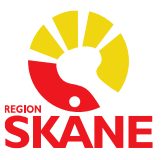

## Taligenkänning i Melior

Taligenkänning är ett program som översätter tal till text. Det innebär att du kan använda din röst för att skriva i stället för tangentbordet.

Taligenkänning blir mer korrekt om du arbetar på en tyst plats. Är det inte möjligt försök att ha så lite bakgrundsbrus som möjligt när du arbetar.

Din taligenkänningsprofil är personlig och lär sig hur just du använder och uttalar orden. Låt därför ingen annan tala på din profil.

- Använder du diktafon håll den cirka 10–15 cm från munnen, låt diktafonen följa med munnen om du rör huvudet samtidigt som du taligenkänner
- Tala som vanligt. Ändra inte hastigheten på ditt tal och inte heller övertydligt
- Tala alltid in punkt, komma och andra skiljetecken
- Tala klart hela meningen, vid fel i texten rätta dem efteråt
- Pausa efter punkt eller i början av meningen
- Undvik att:
  - andas direkt i din mikrofon
  - tveka (ööm/eeh)
  - ta långa pauser i mitten av fraser
  - tala in överflödigt tal (tack, det här är slutet på texten)
  - använda förkortningar, läs ut orden i stället
- Om du upplever problem med igenkänning, tala inte högre eller långsammare, utan fortsätt tala med ditt normala tonfall.
- För att arbeta effektivt finns en mängd taligenkänningsfunktioner tillgängliga, exempelvis röstkommandon som utför olika åtgärder. Vissa funktioner kommer att vara förinställda och vissa kan du lägga till själv.
- Använd taligenkänning där det finns tid att tjäna på att tal och använd tangentbord/mus när det behövs, en kombination är att föredra

#### Användarprofilen lagras i ett File Share

All text som varje enskild TIK-användare pratar in sparas som en ljudfil på ett lagringsutrymme, ett så kallat File Share.

Dessa ljudfiler sparas i 1 år på lagringsutrymmet, därefter rensas de äldsta ljudfilerna bort och fylls på med nya ljudfiler.

Det är därför inte tillåtet att taligenkänna personnummer, namn, adress, postnummer och telefonnummer som direkt kan identifiera en person/patient.

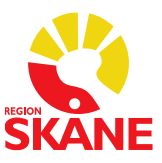

## Skapa och arbeta med text

Taligenkänning – DMO

- Logga in i Melior
  - Öppna *Taligenkännin*g DMO genom att klicka på ikonen ᄣ eller välj

under startmenyn och logga in med din

Windowsinloggning, klicka sedan på *OK*. För privata vårdgivare i RS-Citrix behövs inget lösenord uppges för TIK.

OBS! Ditt lösenord kan inte innehålla bokstäverna å, ä eller ö.

| Nuance <sup>®</sup><br>Dragon Medical             |                    | Desktop<br>Application |                        |              |
|---------------------------------------------------|--------------------|------------------------|------------------------|--------------|
| One                                               |                    |                        | <u>M</u> ikrofon:      |              |
|                                                   | <u>A</u> nvändare: |                        | Mikrofon (SpeechMike I | II) ~        |
|                                                   | Ditt RSID          | ~                      | Språk:                 |              |
|                                                   | Lösenord:          |                        | svenska (Sverige)      | Ŷ            |
|                                                   | ОК                 | Avsluta                | Sp <u>e</u> cialitet   |              |
|                                                   |                    |                        | Allmänmedicin          | ~            |
|                                                   |                    |                        | Använd alltid detta vi | d inloggning |
|                                                   |                    |                        | ок                     | Avsluta      |
|                                                   |                    |                        |                        |              |
|                                                   |                    |                        |                        |              |
| 011-2021 Nuance Communications Inc. Med ensamrätt |                    | 2021 4 (21 4 64 0)     |                        |              |

I nästa vy kan du bocka i *Använd alltid detta vid inloggning*, klicka sedan på OK, Gör du detta val, visas inte denna vy fler gånger. Eventuell ändring av vald

Mikrofon kan göras via 🧐 DragonBaren-menyn och valet Mikrofon. Se sida 24.

- När du loggat in visas denna vy som kallas DragonBar. Det är den vy du hamnar direkt i vid inloggning om du bockar i ovanstående val.
   Mikrofonen till vänster i vyn är röd när du inte använder den och grön när du taligenkänner.
- Öppna den anteckning i Melior som du ska "skriva" genom att taligenkänna.
- Öppna det sökord du vill att din text ska skrivas på, skrivrutan måste vara aktiv. Alternativt använd dikteringsrutan.
- För att taligenkänna med diktafon håller du in knappen REC, knappen med röd prick på diktafonen (starta och stoppa inspelning)
- För att taligenkänna med headset, trycker på den tangent du programmerat för att starta och stoppa inspelning. Se hur du programmerar på sida 24.
- Rätta texten i Meliors skrivruta, alternativt i dikteringsrutan om den blir felaktig. Glöm inte att spara efter du rättat texten så att den rätta texten läggs till i din talprofil.

Se även under rubrik Alternativ till REC-knappen för att starta och stoppa inspelning i TIK

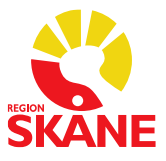

### Dikteringsrutan

 Dikteringsrutan kan dyka upp om du inte har fokus i en skrivruta i Melior.
 Dikteringsrutan kan även dyka upp trots att du har fokus i skrivrutan och texten hamnar då i båda rutorna eller endast i dikteringsrutan.
 Upplever du att dikteringsrutan ofta dyker upp kan du med fördel alltid taligenkänna i dikteringsrutan och härefter överföra texten dit du vill ha den.

Det finns tre olika sätt att överföra texten dit du vill ha den: Öppna eller markera den plats där du vill ha in texten.

#### Alternativ 1

Säg "överför texten".

#### Alternativ 2

Klicka på ikonen 📧 i dikteringsrutan.

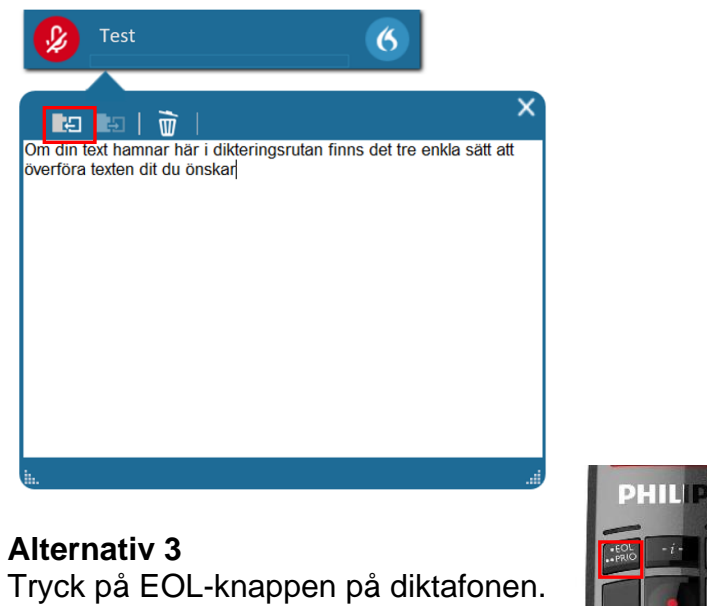

Oavsett vilket av alternativen ovan du väljer överförs texten till Melior på den plats i anteckningen där du placerade markören. Dikteringsrutan töms och stänger sig.

 Håll koll på volymmätaren. När den lyser grönt vet du att systemet fångar upp din röst och förloppsindikatorn snurrar när taligenkänning sker.

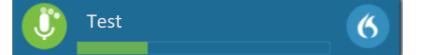

 Logga ut eller Avsluta Taligenkänning när du inte ska taligenkänna mer på din arbetsstation.
 Loggar du inte ut eller Avslutar Taligenkänning finns det risk att din talprofil förstörs av annan användare.

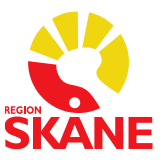

## Korrigera misstag och redigera text

En korrigering är när du manuellt ändrar text som blivit felaktigt igenkänd eller tar bort text som du inte vill ha.

Om du upptäcker att enstaka ord inte känns igen korrekt undvik att korrigera ett ord i taget, ta i stället bort hela eller delar av meningen och säg den igen.

#### VIKTIGT!

## Texten i Meliors skrivruta ska alltid vara korrigerad innan du sparar för att din talprofil ska byggas upp. Använder du dikteringsrutan kan korrigering ske där.

Korrigera en text genom att markera den och säg eller skriv in den nya informationen. Alternativt kan du använda röstkommandot "radera det" och säga eller skriva om texten igen.

För att redigera igenkänd text kan du med tangentbordet och mus:

- Manuellt skriva ny text för att korrigera feligenkänd text
- Placera markören i mitten av text och sedan infoga ny text
- Markera text och sedan tala in för att skriva över den befintliga texten med ny text.

## Vad du kan säga - röstkommandon som ingår i programmet

För att se vilka röstkommandon du kan använda kan du säga "vad du kan säga"

eller klicka på symbolen <sup>(6)</sup> och välja menyvalet **Vad du kan säga.** Här finner du olika alternativ hur du kan navigera, korrigera och formatera text.

| 6 |                                       |
|---|---------------------------------------|
|   | Logga <u>u</u> t                      |
|   | Mikrofon                              |
|   | Talpro <u>f</u> il                    |
|   | Alt <u>e</u> rnativ                   |
|   | Hantera <u>a</u> utotexter            |
|   | Hantera steg-för-steg-kommandon       |
|   | Hantera or <u>d</u> lista             |
|   | Visa/Dölj dikteringsrutan             |
|   | Visa det se <u>n</u> aste meddelandet |
|   | Visa loggfil                          |
|   | <u>H</u> jälp                         |
|   | <u>V</u> ad du kan säga               |
|   | Avslu <u>t</u> a                      |

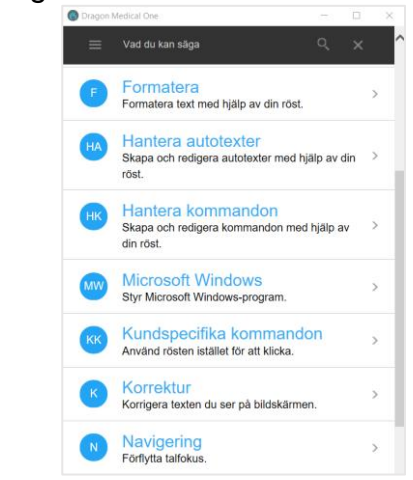

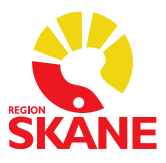

## Exempel på röstkommandon som ingår i programmet:

| Du önskar                                          | Säg                                                                                                    |
|----------------------------------------------------|----------------------------------------------------------------------------------------------------|
| Nytt stycke                                        | nytt stycke (markören hoppar ner två rader) Utförs dock först när du säger nästa mening.                                      |
| Ny rad                                             | ny rad eller radbyte (markören hoppar ner en rad) Utförs dock först när du säger nästa mening.                                |
| Markera ett ord för att ändra eller ta bort det    | Säg markera och det ord du vill markera t.ex. markera sjukdom, när texten är blå kan du säga en ny text eller säga radera det |
| Markera all text                                   | markera allt                                                                                                    |
| Markera det senaste du sa                          | korrigera det (markerar det senaste du sa)                                                                                    |
| Markera sista meningen                             | markera sista meningen                                                                                                    |
| Markera föregående mening                          | markera föregående mening                                                                                                    |
| Radera det du sa sist                              | ångra eller radera det                                                                                                    |
| Ta bort det senaste ordet                          | radera ordet eller deleta ordet                                                                                               |
| Ångra den senast utförda<br>åtgärden du gjort      | ångra                                                                                                    |
| Ställa markören i slutet av<br>meningen            | gå till slutet av meningen                                                                                                    |
| Ställa markören i början av<br>meningen            | gå till början av meningen                                                                                                    |
| Separera valt sammansatt ord                       | separera [ordet]<br>(säg separera och det ord du önskar separera)                                                             |
| Sammanfoga valda ord                               | <b>sätt ihop [orden]</b><br>(säg sätt ihop och de ord du önskar sammanfoga)                                                   |
| Infoga en autotext                                 | Ställ dig i journalen där du vill infoga din autotext och säg <b>infoga</b> och det du döpt din autotext till                 |
| Ta bort text i dikteringsrutan                     | ta bort texten                                                                                                    |
| Överföra text till ett sökord från dikteringsrutan | <b>överför texten</b><br>(du kan även trycka på EOL-knappen på diktafonen)                                                    |

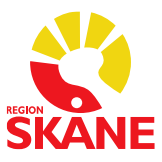

| För att få | Säg                                                                                                    |
|------------|----------------------------------------------------------------------------------------------------|
| :          | kolon                                                                                                    |
| ;          | semikolon                                                                                                    |
| •          | punkt                                                                                                    |
| ?          | frågetecken                                                                                                    |
| !          | utropstecken                                                                                                    |
| ,          | komma                                                                                                    |
| (          | vänsterparentes eller startparentes                                                                                     |
| )          | högerparentes eller slutparentes                                                                                        |
| 33         | vänsterställt citattecken / högerställt citattecken eller<br>vänsterställt citationstecken/ högerställt citationstecken |
| [          | vänster hakparentes eller vänster hårdparentes                                                                          |
| ]          | höger hakparentes eller höger hårdparentes                                                                              |
| 1          | snedstreck eller slash                                                                                                  |
| ١          | bakstreck eller backslash                                                                                               |

#### Skiljetecken (du måste uttala skiljetecken)

## Symboler (du måste uttala symboler)

| För att få | Säg               |
|------------|-------------------|
| *          | asterisk          |
| %          | procenttecken     |
| 0          | gradtecken        |
| @          | at eller snabel-a |

#### Datum (var tydlig)

| För att få     | Säg                             |
|----------------|---------------------------------|
| 1 januari 2011 | första januari tjugohundraelva  |
| 1/1 2011       | första i första tjugohundraelva |
| 1 januari      | första januari                  |
| 20 maj         | tjugonde maj                    |

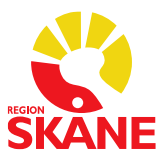

#### Klockslag (använd fraserna "klockan", "förmiddag" och "eftermiddag")

| För att få                           | Säg                                           |
|--------------------------------------|-----------------------------------------------|
| Patienten kom kl. 10 på förmiddagen. | patienten kom klockan 10 på förmiddagen punkt |

#### Mått

|            | För att få | Säg                                                                                                    |
|------------|------------|----------------------------------------------------------------------------------------------------|
| Vikt       | 68,9 kg    | sextioåtta komma nio kilo                                                                               |
| Blodtryck  | 122/80     | hundratjugotvå genom åttio eller i de fall blodtryck skrivs i<br>två fält säg hundratjugo + tab + åttio |
| Temperatur | 37 °C      | trettiosju grader Celsius                                                                               |
| Dosering   | 50 mg      | femtio milligram                                                                                        |

#### Siffror (i de flesta fall kan du säga siffror som vanligt)

| För att få | Säg                                                                                                    |
|------------|----------------------------------------------------------------------------------------------------|
| 2          | Säg <b>siffra två</b> om du önskar siffran 2 och inte utskrivet <i>två</i> i text<br>(för att få siffrorna 0–2 när de står för sig själv, måste du säga "siffra" framför, det<br>behövs inte när de sägs tillsammans med en måttenhet)<br>Siffrorna 3 och uppåt skrivs med siffror. (önskar du siffran i text, markera siffran<br>och välj alternativet där siffran är skriven i text. |
| 23         | tjugotre                                                                                                    |
| 179        | hundrasjuttionio/etthundrasjuttionio                                                                                                    |
| 22:e       | tjugoandre                                                                                                    |
| grad 2/6   | grad två av sex                                                                                                    |
| XXVIII     | romersk siffra tjugoåtta                                                                                                    |

#### Exempel

För att få

30-årig man som mår bra nu med endast begränsade problem.

Jag har träffat honom flera gånger under de senaste sju månaderna. Han hade haft en stabil relation under 9 år; sedan skiljde han sig efter tre månaders äktenskap.

Säg

trettioårig man som mår bra nu med endast begränsade problem punkt nytt stycke Jag har träffat honom flera gånger under de senaste sju månaderna punkt ny rad Han hade haft en stabil relation under nio år semikolon sedan skiljde han sig efter 3 månaders äktenskap punkt

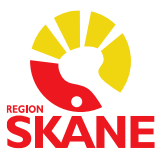

### Lägg till ett kommando som du kan säga/ Hantera steg-för-steg-kommandon

Många kommandon är redan förprogrammerade och finns i din användarprofil. Du kan lägga till egna kommandon om du önskar andra än de som finns förprogrammerade.

Ett personligt tillagt kommando går alltid före de förprogrammerade.

Se avsnittet *Förprogrammerade steg-för-steg-kommando* för mer info om vilka kortkommandon som är förprogrammerade.

**OBS!** Du får inte lägga in lösenord och person/patient-uppgifter i dina steg-för-stegkommando.

#### Gör så här:

Klicka på symbolen 6 för att öppna menyn, välj menyvalet Hantera steg- för steg-kommandon

| 6 |                                          |
|---|------------------------------------------|
| 1 | Logga <u>u</u> t                         |
|   | Mikrofon                                 |
|   | Talpro <u>f</u> il                       |
|   | Alternativ                               |
|   | Hantera autotexter                       |
|   | Hantera steg-för-steg- <u>k</u> ommandon |
|   | Hantera or <u>d</u> lista                |
|   | Visa/Dölj dikteringsrutan                |
|   | Visa det senaste meddelandet             |
|   | Visa loggfil                             |
|   | ∐jälp                                    |
|   | <u>V</u> ad du kan säga                  |
|   | Avslu <u>t</u> a                         |

#### Klicka sedan på det lilla plustecknet uppe till vänster

| Hantera steg-för- | steg-kommandon |  |       | -           |    | ×    |
|-------------------|----------------|--|-------|-------------|----|------|
| Ordna e           | fter namn 🔺    |  |       |             |    |      |
|                   |                |  |       |             |    |      |
|                   |                |  |       |             |    |      |
|                   |                |  |       |             |    |      |
|                   |                |  |       |             |    |      |
|                   |                |  | Tilla | impa samtli | ga | Stän |

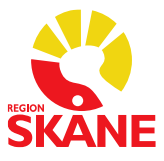

I vyn som öppnas till höger kan du exempelvis skapa ett kommando för att Spara.

Under *Namn* skriver du *Spara*. Under **Talad form** ska det stå *Spara* om det är du ska säga för att just spara det du talat in på ett sökord. Beskrivning är inte nödvändigt att fylla i.

| 🔇 Hantera | steg-för-steg-komn | mando | n |                  |                    |           | -                |   | ×             |
|-----------|--------------------|-------|---|------------------|--------------------|-----------|------------------|---|---------------|
| Sök       |                    |       | Q | -                | -                  |           |                  |   |               |
| 1.00      | Ordna efter namn   |       | • | Namn *           |                    |           |                  |   | _             |
|           | +                  |       |   | Spara            |                    |           |                  |   |               |
| Spara     |                    | Q)    | × | Beskrivning      | _                  |           |                  |   |               |
|           |                    |       |   | Talad form *     |                    |           |                  |   |               |
|           |                    |       |   | Spara            |                    |           |                  |   |               |
|           |                    |       |   | Steg *           |                    |           |                  |   |               |
|           |                    |       |   |                  |                    | Nytt steg |                  |   |               |
|           |                    |       |   |                  |                    |           |                  |   |               |
|           |                    |       |   |                  |                    |           |                  |   |               |
|           |                    |       |   |                  |                    |           |                  |   |               |
|           |                    |       |   |                  |                    |           |                  |   |               |
|           |                    |       |   |                  |                    |           |                  |   |               |
|           |                    |       |   |                  |                    |           |                  |   |               |
|           |                    |       |   |                  |                    |           |                  |   |               |
|           |                    |       |   |                  |                    |           |                  |   |               |
|           |                    |       |   |                  |                    |           |                  |   |               |
|           |                    |       |   |                  |                    |           |                  |   |               |
|           |                    |       |   |                  |                    |           |                  |   |               |
|           |                    |       |   |                  |                    |           |                  |   |               |
|           |                    |       |   | Fält markerade m | ed * är obligatori | iska      |                  |   |               |
|           |                    |       |   |                  |                    |           | Tillāmpa samtlig | a | <u>S</u> täng |

Klicka sedan på Nytt steg.

Här väljer du Tryck på kortkommando.

| Öp  | pna program            |
|-----|------------------------|
| Vän | ta                     |
| Vär | ta på fönster          |
| Kör | steg-för-steg-kommando |
| Kör | röstkommando           |
| Ang | ge text                |
| Try | :k på tangenter        |
| Try | k på kortkommando      |
| Mik | rofon pă               |
| Mik | rofon av               |

För att kunna fylla i kortkommandot måste du klicka på  $\checkmark$  för att aktivera fältet, därefter anger du med tangentbordet kortkommandot för att Spara i Melior som är *Alt+O*. Klicka sedan på *Tillämpa samtliga* för att spara ditt kommando.

| Tryck på kortkommando               |           |         | ++> | < + |
|-------------------------------------|-----------|---------|-----|-----|
| Kortkommando                        | 2         | Alt + O |     |     |
|                                     | Nytt steg |         |     |     |
|                                     |           |         |     |     |
|                                     |           |         |     |     |
|                                     |           |         |     |     |
|                                     |           |         |     |     |
|                                     |           |         |     |     |
|                                     |           |         |     |     |
|                                     |           |         |     |     |
|                                     |           |         |     |     |
| llt markerade med * är obliaatorisk | a         |         |     |     |
| llt markerade med * är obligatorisk | a         |         |     | _   |

Önskar du ändra på ett kommando måste du trycka på 🖉 igen för att redigera.

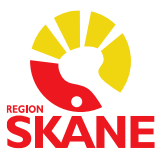

## Exempel på hur du lägger in ett kommando som kräver mer än två tangentkombinationer

För att ta dig uppåt i sökorden i en anteckning i Melior måste du använda kortkommandot *Tabb* + *Tabb* + *Ctrl* + *pil upp* + *Enter*, du gör som ovan, men du måste göra det i fyra steg.

(Det är endast på fritextsökord i Melior du behöver trycka Tabb för att kunna gå upp i sökorden, men i TIK går det bra att använda Tabb på alla)

Döp kommandot till Upp under Namn.

- Du måste sedan under Nytt steg välja Tryck på kortkommando och klicka på P för att aktivera fältet, därefter anger du med tangentbordet kortkommandot för Tabb (tryck på Tabb-tangenten)
- Lägg till ytterligare ett Tabb-kommando under Nytt steg, välj Tryck på kortkommando och klicka på P för att aktivera fältet, därefter anger du med tangentbordet kortkommandot för Tabb (tryck på Tabb-tangenten)
- Klicka på Nytt steg igen, välj Tryck kortkommando och klicka på P för att aktivera fältet, därefter anger du med tangentbordet kortkommandot Ctrl + Upp (tryck på Ctrl och pil upp-tangenterna samtidigt)

Se bild nedan hur kommandot ska se ut. Det innehåller 4 steg.

| Namn *                |           |              |         |  |  |
|-----------------------|-----------|--------------|---------|--|--|
| Upp                   |           |              |         |  |  |
| Beskrivning           |           |              |         |  |  |
|                       |           |              |         |  |  |
| Talad form *          |           |              |         |  |  |
| Ирр                   |           |              |         |  |  |
| Steg *                |           |              |         |  |  |
| Tryck på kortkommando |           |              | † ∔ X + |  |  |
| Kortkommando          | Ø         | Tabb         |         |  |  |
| Tryck på kortkommando |           |              | † + × + |  |  |
| Kortkommando          | Ø         | Tabb         |         |  |  |
| Tryck på kortkommando |           |              | † + × + |  |  |
| Kortkommando          | Ø         | Ctrl + Upp   |         |  |  |
| Tryck på kortkommando |           |              | † + × + |  |  |
| Kortkommando          | Ø         | Ctrl + Enter |         |  |  |
|                       | Nytt steg |              |         |  |  |
|                       |           |              |         |  |  |

OBS! Du måste alltid utföra kortkommandot du önskar lägga in med tangentbordet.

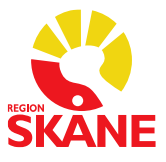

| Överför text              | *           | 8                                   | Nästa fält               |
|---------------------------|-------------|-------------------------------------|--------------------------|
| Dölj/visa dikteringsrutan | · [         | 9                                   | <inga></inga>            |
| Föregående fält           | → 1         | HILIPS<br>4<br>5 , , 6<br>5 , , , 6 | Acceptera standardvärden |
| Tryck och håll kvar       | ~<br>7<br>8 |                                     |                          |
| <inga></inga>             | _ [         | ECUIPACI<br>Radial                  | 0                        |
| Nästa fält                | ×           |                                     |                          |
|                           |             | -                                   |                          |

## Knappfunktioner för taligenkänning på diktafonen

## Exempel på hur du lägger in kommando för diktafonens knappar

Du måste själv lägga in vilka kommando som ska gälla för vilken knapp. I Melior krävs speciella kommandon för att flytta dig uppåt och neråt i sökorden, knapparna Föregående fält – **F1** (7) och Nästa fält – **F2** (8) på diktafonen rekommenderas för detta.

#### Gör så här:

Klicka på symbolen 6 välj menyvalet "Alternativ" välj sedan "Mikrofonens knappar"

För att knappen F1 (7) ska fungera för att flytta sig uppåt i sökorden i Melior ändrar du i listan med val för knappen F1 till **Steg- för- steg-kommando**, sedan går du högst upp i vyn och ändrar från **Personlig** till **Delad** och väljer **Upp** och sedan **Lägg till.** 

| Steg-för-steg-kommandon |
|-------------------------|
|                         |
| 📲 Delad                 |
| Sök                     |
| Pil Upp                 |
| Pil vänster             |
| Signera                 |
| Skriv ut                |
| Spara                   |
| Ta bort anteckning      |
| Tabb                    |
| Upp                     |
|                         |
|                         |

<sup>(</sup>Ovan visas standardinställningarna för diktafonen i DMO)

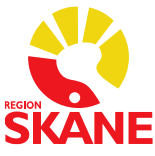

För att knappen F2 (8) ska fungera för att flytta dig neråt i sökorden i Melior ändrar du i listan med val för knappen F2 till **Steg- för- steg-kommando**, sedan går du högst upp i vyn och ändrar från **Personlig** till **Delad** och väljer **Spara** sedan **Lägg till.** 

| Steg-för-steg-kommandon × | Steg-för-steg-kommandon × |
|---------------------------|---------------------------|
| Personlig v               | SE Delad v                |
| Sök 👂                     | Sök                       |
| 1177                      | Pil Upp ^                 |
| Abort                     | Pil vänster               |
| Abortmottagning           | Signera                   |
| Administrativ anteckning  | Skriv ut                  |
| Administrativt            | Spara                     |
| Alkohol                   | Ta bort anteckning        |
| Anteckning                | Tabb                      |
| Ärftlighet                | Upp                       |
| Barnmorskeanteckning Y    | v                         |
| Lägg till Avbryt          | Lägg till Avbryt          |

För att kunna hoppa till nästa fält med diktafonen i en autotext med hakparenteser måste du ändra det förinställda kommandot "Acceptera standardvärden" för knapp 10 till **Nästa fält**.

Önskar du ha kommandot Nästa fält på en annan knapp programmerar du den i stället.

När du är klar klickar du på *Tillämpa samtliga* för att spara inställningarna. Då står det *Upp* på knappen F1 (7) och *Spara* på knappen F2 (8) och *Nästa fält* (10), se bild nedan.

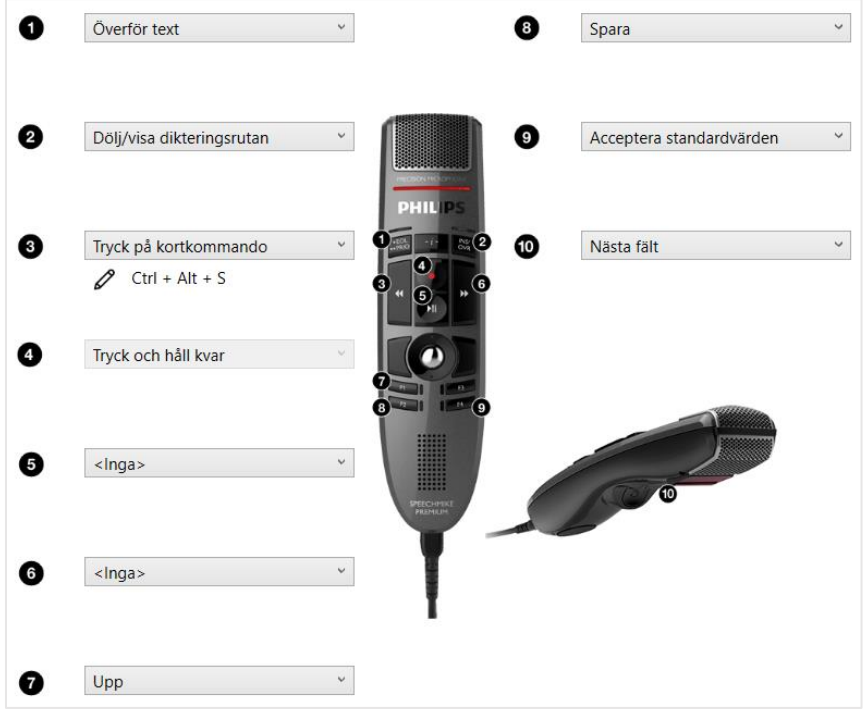

I bilden ovan ser du fler exempel på kommandon som är bra att ha inlagda. *Acceptera standardvärden* är bra att ha om du använder mycket autotexter med förifylld text, ovan är det inlagt på knappen F4 (9).

Kommandot för att **starta och stoppa inspelning** med ett knapptryck är kortkommandot *Ctrl+Alt+S* och är inlagt på knapp (3). Alla ändringar som görs måste alltid spara genom att klicka på *Tillämpa samtliga* för att spara inställningarna.

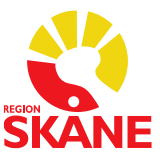

## Hantera ordlista – okända ord

Om ett ord inte finns med i den stora ordboken som finns i systemet kommer det aldrig att kunna taligenkännas.

- Om du inte får igenkänning på ett ord, prova att läsa in det igen.
- Om du fortfarande inte får igenkänning finns troligtvis inte ordet med i ordboken. Skriv då in ordet med tangentbordet.
- Använder du ordet ofta kan du lägga till det i din personliga ordlista som du hittar under symbolen 6 och menyvalet *Hantera ordlista*.

| 6 Dragon Medical One | _ |   | × |   |   |
|----------------------|---|---|---|---|---|
| Hantera ordlista     | + | Q |   | × | 4 |

Klicka på plustecknet för att lägga till ett ord i din personliga ordlista. Ange ordet du vill lägga till och klicka på *Använd standarduttal*.

Rekommendationen är att alltid testa med **Använd standarduttal** först och om det inte ger önskat resultat redigerar du ordet och lägger till ett fonetiskt uttal under **Ange ordet som du skulle uttala det.** 

OBS! Undvik att talträna ord på den röda mikrofonsymbolen.

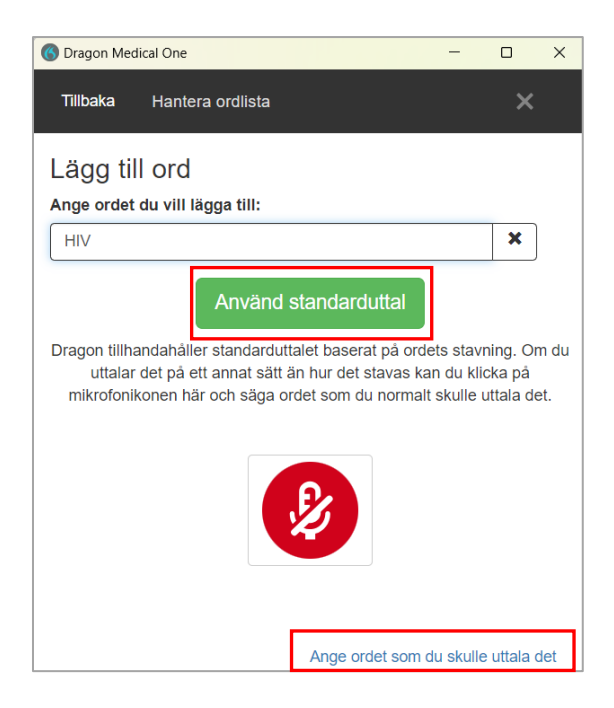

När du är klar, prova att taligenkänna ditt nya ord.

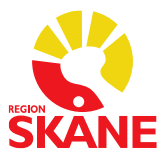

När du väljer **Ange ordet som du skulle uttala det** får du upp denna vy. Där skriver du in ordet på raden för Ange ordet du vill lägga till och sedan skriver du hur du uttalar ordet på raden Uttal, klicka sedan på Spara.

| 🔞 Dragon Medical One                                                                              | -        |   | × |
|---------------------------------------------------------------------------------------------------|----------|---|---|
| Tillbaka Hantera ordlista                                                                         |          | × |   |
| Lägg till ord                                                                                     |          |   |   |
| Ange ordet du vill lägga till:                                                                    |          |   |   |
| HIV                                                                                               |          | × |   |
| Uttal (talad form):                                                                               |          |   |   |
| hå i ve                                                                                           |          | × |   |
| Om hur ett ord är uttalat skiljer sig från hur det är skrive<br>också ange ett uttal. Exempelvis: | et bör d | u |   |
| Ord: "IEEE"<br>Uttal: "I trippel E"SF                                                             |          |   |   |
| ✓ Spara                                                                                           |          |   |   |

Exempel på ord för vilka stavningen skiljer sig från uttalet:

| Ord           | Uttal               |
|---------------|---------------------|
| bearnaisesås  | bearnäs sås         |
| S:t Eriksplan | Sankt Eriksplan     |
| p.g.a.        | på grund av         |
| km/h          | kilometer per timme |
| HIV           | hå i ve             |

För förkortningar som uttalas som enskilda bokstäver, skriv bokstäverna versalt åtskilda av mellanrum (använd inte punkter eller gemener). Exempelvis:

| Ord            | Uttal          |
|----------------|----------------|
| USA            | USA            |
| EKG            | EKG            |
| jPEG           | J peg          |
| X/Y-kromosomer | X Y kromosomer |

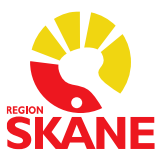

## Lägga till ord *utan* att gå via Hantera ordlistan

Om du säger markera + ordet/en kommer nedanstående ruta upp och där kan du säga *lägg till det i ordlista*.

| Säg 'välj' och en siffra X |                 |                                                 |  |
|----------------------------|-----------------|-------------------------------------------------|--|
| välj ett<br>välj två       | Vårdce<br>VÅRDC | ntralen Norra Fäladen<br>ENTRALEN NORRA FÄLADEN |  |
| Du kan även                | säga            |                                                 |  |
| lägg till det              | t i ordlista    |                                                 |  |
| avmarkerade det            |                 |                                                 |  |
| gör det till en autotext   |                 |                                                 |  |
| Vårdcentra                 | len norra       | fäladen                                         |  |

Du får upp nedanstående vy där du korrigerar texten till rätt och sedan klickar du på *Använd standarduttal* stäng sedan rutan. Ordet läggs till i ordlistan.

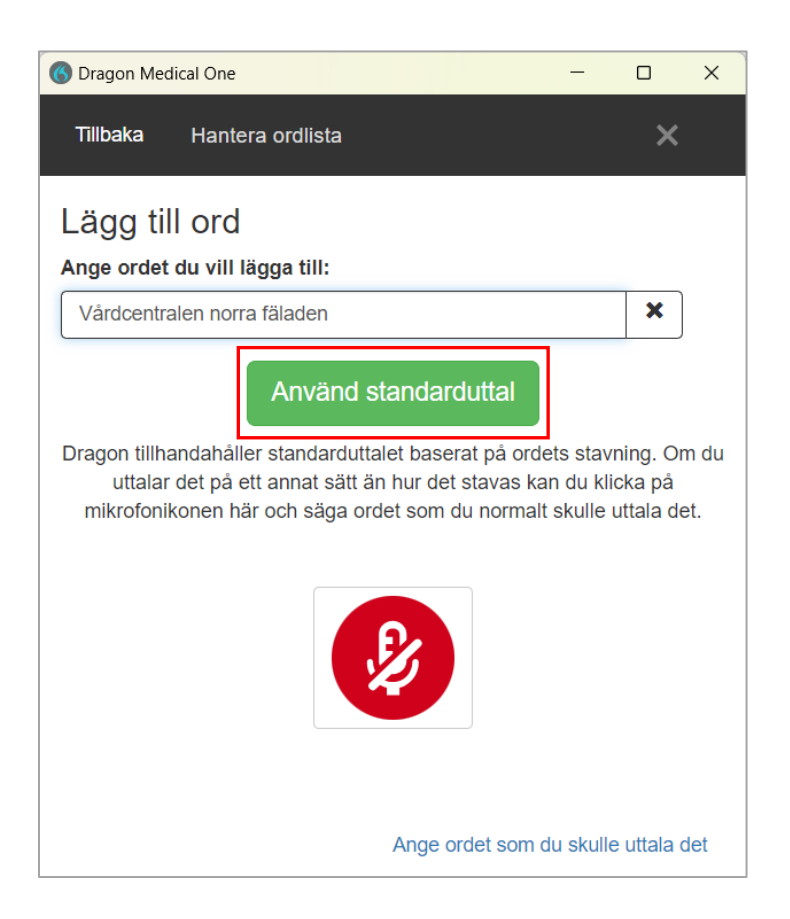

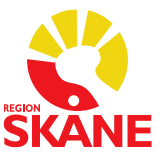

## Inaktivera ord

#### VIKTIGT

Var försiktig med att ta bort ord från **Ordlistan**. Det är OK att ändra på ord, men du ska inte ta bort/inaktivera ord som inte fungerar och försöka lägga till dem igen.

Ett ord som inaktiveras i ordlistan kommer inte längre bli igenkänt. Det tas bort från ordlistan och språkmodellen. Detta betyder att informationen om ordet, i ett meningssammanhang förloras.

När du markerar ett ord i ordlistan ser du valet Inaktivera

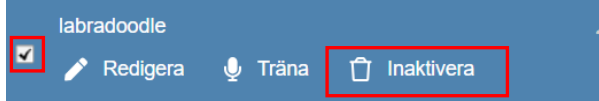

Markerar du flera ord aktiveras en Papperskorg överst i vyn Hantera ordlista som då visar hur många ord du markerat

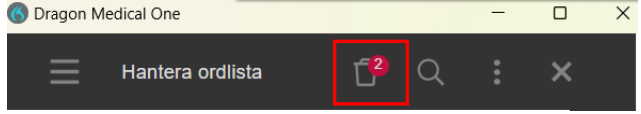

Klickar du på *Inaktivera/Papperskorgen* visas denna vy, där du får information om vad som händer med ett ord som inaktiveras och vilket ord det är som ligger i papperskorgen. Det är detta du ska UNDVIKA att göra. Välj *Avbryt*.

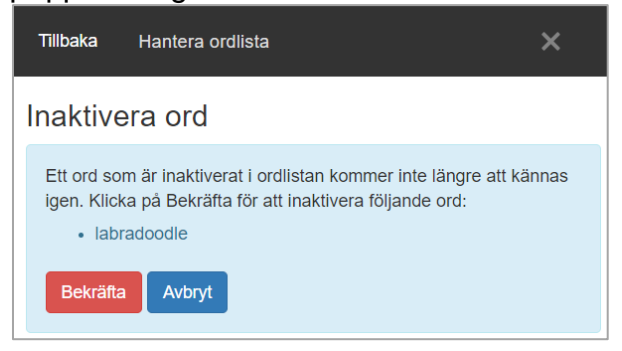

Väljer du i stället **Redigera** kan du lägga till ett fonetiskt uttal under **Ange ordet som du skulle uttala det** 

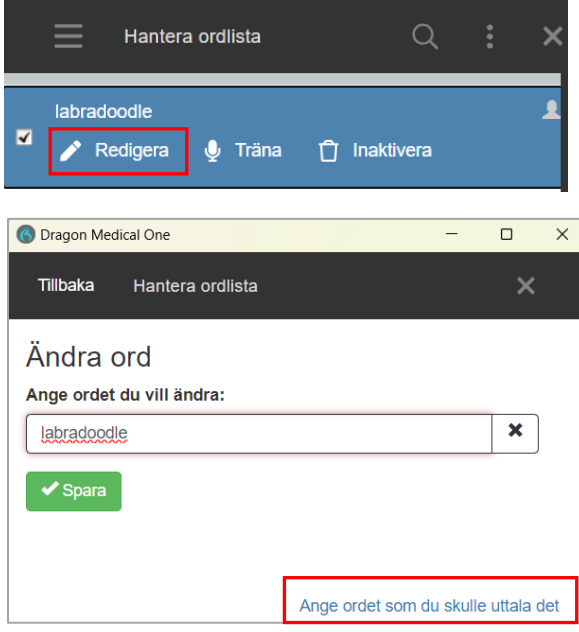

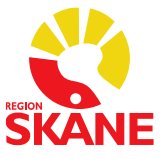

# Hantering av administrativa åtgärder efter att du taligenkänt en anteckning

Administrativa åtgärder som en medicinsk sekreterare måste utföra dikterar du i Medspeech under dikteringsmallen *TIK-administrativt* till exempel bokning av återbesök och diagnosregistrering.

(om din verksamhet bestämt att du ska göra så, PM med rutiner för detta ska finnas) För att öppna Medspeech säg "Öppna Medspeech".

# När du har både Medspeech och TIK i gång, uppför sig diktafonen annorlunda.

Diktafonen visar inget rött fast sken när du dikterar i Medspeech, du ser alltså inte om inspelningen är startad. Du kan då göra en inställning i Medspeech där du kan få fram en så kallad flytande VU-mätare där du kan se att ljudet spelas in.

Inställningen gör du genom att klicka på högtalarsymbolen i dikteringsfönstret i Medspeech.

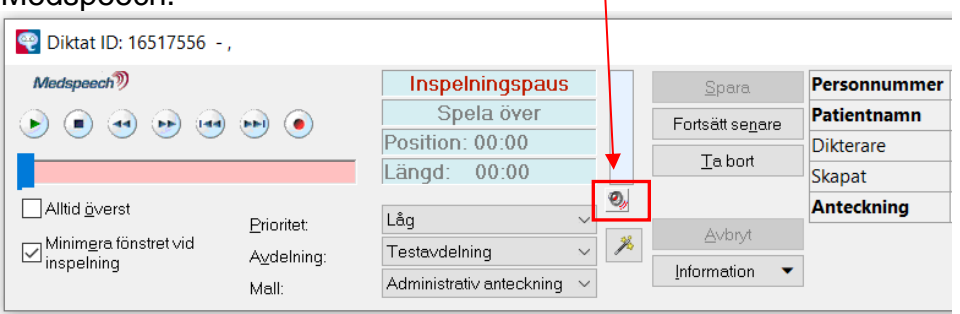

Bocka i Visa flytande VU-mätare bland dina val och klicka på OK för att spara.

| Installningar              |       |                                      | . Ξ |
|----------------------------|-------|--------------------------------------|-----|
| Inspelning/uppspelning     |       | Inställningar uppspelning            |     |
| Inspelningsnivå:           |       | <u>Lj</u> udvolym                    |     |
|                            | 94%   | 30%                                  | =   |
| Spolningshastighet bakåt:  |       | IJ                                   | E = |
|                            | 10x   |                                      | Ι Ξ |
| Spolningshastighet framåt: |       |                                      | =   |
|                            | 5x    | Backa vid pause 0 ms                 |     |
| Uppspelningshastighet:     |       | Sp <u>e</u> la upp ljud vid spolning |     |
|                            | 1.00x | ✓ Visa flytande VU-mätare            |     |
|                            |       | Optimerad uppspelning                |     |
| <u>Å</u> terställ värden   |       | <u>о</u> к                           |     |

Inställningen måste göras per dator.

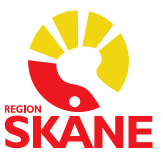

## Lägg till en autotext via - Hantera autotexter

Autotexter i taligenkänningen kan vara användbara om du ofta upprepar samma mening/meningar i ett sökord i anteckningsmallen.

Gör så här:

Klicka på symbolen 6 och välj *Hantera autotexter* 

| 🤣 Test |                                                   |
|--------|---------------------------------------------------|
|        | Logga <u>u</u> t<br><u>M</u> ikrofon<br>Talprofil |
|        | Alt <u>e</u> rnativ                               |
|        | Hantera <u>a</u> utotexter                        |

Klicka på det lilla plustecknet uppe till vänster för att fylla i information i mallen som öppnas till höger i vyn.

| Sok     P       Ordna efter namn     Iman *       Hanering     Beskrivning       Planering     Talad form *       Aterbesök     Innehåll *                                                                                                    |     |               |
|----------------------------------------------------------------------------------------------------|-----|---------------|
| +     Beskrivning       Allmäntillstånd     Image: Comparison of the second second se |     | ^             |
| Allmäntillstånd     Beskrivning       Planering     Talad form *       Återbesök     Innehåll *                                                                                                    |     | ^             |
| Planering<br>Aterbesök<br>Innehåll *                                                                                                    |     | ^             |
| Återbesök infoga Innehåll *                                                                                                    |     | ^             |
| Innehåll *                                                                                                    |     | ^             |
|                                                                                                    |     | $\sim$        |
|                                                                                                    |     |               |
|                                                                                                    |     |               |
|                                                                                                    |     |               |
|                                                                                                    |     |               |
|                                                                                                    |     |               |
|                                                                                                    |     |               |
|                                                                                                    |     |               |
|                                                                                                    |     |               |
|                                                                                                    |     |               |
|                                                                                                    |     |               |
|                                                                                                    |     |               |
|                                                                                                    |     | ~             |
| rait markeraae med * år obligatoriska                                                                                                    |     |               |
| Tillämpa samtli                                                                                                    | iga | <u>S</u> täng |

Under *Namn* fyller du i vad din autotext ska heta, i exemplet nedan *Stabilitetstester*. Under *Talad form infoga* ska det stå det du ska säga för att infoga din autotext. Beskrivning är inte nödvändigt att fylla i.

Under Innehåll fyller du i den text du vill ha som autotext.

Om det finns autotexter i andra program kan dessa kopieras (Ctrl+C) och klistras in (Ctrl+V) under rubriken Innehåll.

Hakparenteser [] (AltGr+8 och AltGr+9) gör att du ges möjlighet att lägga till information när autotexten infogats i en anteckning i journalen.

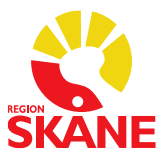

Du kan även använda hakparenteser till att ha ett standardord inskrivet mellan dem i autotexten, till exempel *Främre draglådetest [utan anmärkning],* när du infogat autotexten och önskar behålla standardorden i hakparentesen säger du "*Acceptera standard*" och då försvinner hakparenteserna eller programmerar en knapp på diktafonen, se sida 14.

Har du flera standardvärden inlagda i samma mall och du önskar ändra något i ett eller flera av dem måste du ändra dessa innan du säger "Acceptera standard".

| 6   | Hantera autotexter |         |   |                                                                  |                                 |                                                                                 |                  |           | -                 |   | $\times$      |
|-----|--------------------|---------|---|------------------------------------------------------------------|---------------------------------|---------------------------------------------------------------------------------|------------------|-----------|-------------------|---|---------------|
| Sök |                    | \$<br>р | _ |                                                                  |                                 |                                                                                 |                  |           |                   |   |               |
| 1   | Ordna efter namn   | •       |   | Namn *                                                           |                                 |                                                                                 |                  |           |                   |   |               |
|     | +                  |         |   | Stabilitetstester                                                |                                 |                                                                                 |                  |           |                   |   |               |
|     | Allmäntillstånd    |         |   | Beskrivning                                                      |                                 |                                                                                 |                  |           |                   |   |               |
|     | Planering          |         | Г | Talad form *                                                     |                                 |                                                                                 |                  |           |                   |   |               |
|     | Stabilitetstester  | <       |   | infoga Stabilitetstes                                            | ter                             |                                                                                 |                  |           |                   |   |               |
|     | Återbesök          |         |   | Innehâli *                                                       |                                 |                                                                                 |                  |           |                   | _ |               |
|     |                    |         |   | Främre draglådetes<br>Sidovacklingstest m<br>collateralligamente | t [], La<br>edial d<br>t [], Me | chman [], Bakre draglådete<br>:ollateralligamentet [], Sido<br>: Murrys test [] | st [],<br>vackli | Hängmatti | etest []<br>erala | ŀ |               |
|     |                    |         |   | Fält markerade med                                               | är obl                          | igatoriska                                                                      |                  |           |                   |   |               |
|     |                    |         |   |                                                                  |                                 |                                                                                 |                  | Tillämpa  | samtlig           | a | <u>S</u> täng |

Klicka på Tillämpa samtliga för att spara din autotext.

För att infoga din autotext i till exempel en journalanteckning säger du ordet *Infoga* och sedan det du döpte din autotext till.

I exemplet ovan ska du säga "Infoga Stabilitetstester" när du vill använda den autotexten.

Det finns möjlighet att navigera till nästa hakparentesfält [] i en autotext genom att säga *Nästa fält* eller att programmera en knapp på diktafonen exempelvis på undersidan. Se avsnittet "Knappfunktioner för diktafonens knappar".

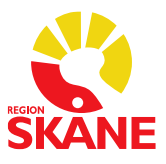

## Övriga tips för Taligenkänning!

# Lägg till ett kommando för att öppna en Melioranteckning med TIK via Hantera Steg-för-steg-kommandon

För att öppna en aktivitet/anteckning direkt i Melior följer du de kommandon som du normalt sätt gör i Melior och lägger in dem i *Hantera steg-för-steg-kommandon*.

Till exempel om du vill du öppna aktiviteten *Daganteckning* direkt genom att säga Daganteckning och kunna börja taligenkänna direkt i anteckningen:

#### Gör så här:

Klicka på symbolen () välj menyvalet "*Hantera steg- för steg-kommandon*"

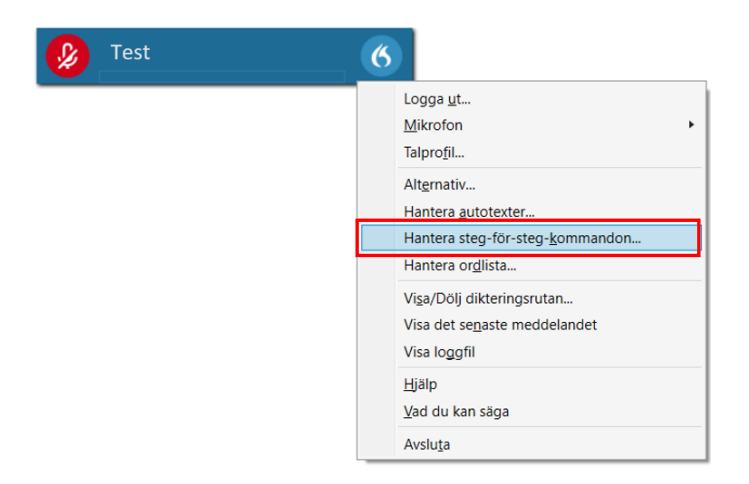

Klicka sedan på det lilla plustecknet uppe till vänster för att fylla i information i mallen som öppnas till höger i vyn.

| 🔇 Hantera steg-för-steg-kommandon |                                       | -            |      | ×    |
|-----------------------------------|---------------------------------------|--------------|------|------|
| Sök p<br>Ordna efter namn         | Namn *                                |              |      | _    |
| +                                 | Beskrivning                           |              |      |      |
|                                   | Talad form *                          |              |      |      |
|                                   | Steg *                                |              |      |      |
|                                   | Nytt steg                             |              |      |      |
|                                   |                                       |              |      |      |
|                                   | Fält markerade med * är obligatoriska |              |      | _    |
|                                   | Tilla                                 | impa samtlig | ja 🕻 | täng |

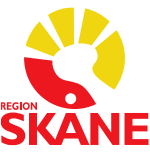

Under *Namn* skriver du *Daganteckning*. Under **Talad form** ska det stå *Daganteckning* om det är du ska säga för att få fram din Daganteckning.

Du måste lägga in flera kommandon, se nedan. I fälten Ange text måste du skriva exakt vad som står i Melior, annars blir det fel.

#### Gör så här:

- 2. Välj sedan **Nytt steg** väljer du **Tryck på kortkommando** och klickar på  $\checkmark$  för att aktivera fältet, därefter anger du med tangentbordet kortkommandot Alt+J (öppnar journalmappen) (Lägger du in steg 1 och 2 kan du stå på antingen på journalmappen eller i journalen när du öppnar din anteckning i Melior med kommandot)
- Välj sedan Nytt steg väljer du Tryck på kortkommando och klickar på 
   för att aktivera fältet, därefter anger du med tangentbordet kortkommandot Alt+N (för att öppna Ny anteckning)
- 4. Sedan väljer du **Nytt steg** igen och väljer **Ange text**, där skriver du *Daganteckning* SV Läk (Aktivitet/anteckning)
- 5. Välj sedan **Nytt steg** igen och välj **Tryck på kortkommando** och klicka på 🖉 för att aktivera fältet, därefter anger du med tangentbordet kortkommandot Alt+M (för att välja mall).
- 6. Välj sedan Nytt steg igen och välj Ange text, skriv Daganteckning SV Läk (Mall)
- Välj sedan Nytt steg igen och välj Tryck på kortkommando och klicka på liker för att aktivera fältet, därefter anger du med tangentbordet kortkommandot Alt+ O (för att spara). Nu är kommandot klart.

| Namn *                  |                        |            |                 | _   |
|-------------------------|------------------------|------------|-----------------|-----|
| Daganteckning           |                        |            |                 |     |
| Beskrivning             |                        |            |                 |     |
|                         |                        |            |                 |     |
| Talad form *            |                        |            |                 |     |
| Daganteckning           |                        |            |                 |     |
| Steg *                  |                        |            |                 |     |
| Tryck på kortkomma      | ando                   |            | † + × +         | •   |
| Kortkommando            | Ø                      | Ctrl + 1   |                 |     |
| Tryck på kortkomma      | ando                   |            | + + × +         | ,   |
| Kortkommando            | А                      | Alt + I    |                 | -   |
|                         | 6                      | AILTY      |                 | 4   |
| Tryck på kortkomma      | ando                   |            | ↑ + × +         | '   |
| Kortkommando            | Ø                      | Alt + N    |                 |     |
| Ange text               |                        |            | + + × +         | ,   |
| Text                    | Daganteckning SV Läk   |            |                 |     |
| Tryck på kortkomma      | ando                   |            | † + × +         | ,   |
| Kortkommando            | Ø                      | Alt + M    |                 |     |
| Ange text               |                        |            | + + × +         | ,   |
| Text                    | - Daganteckning SV Läk |            |                 |     |
| Tryck på kortkomma      | ando                   |            | † ∔ X +         | ٦   |
| Kortkommando            | Ø                      | Alt + O    |                 |     |
|                         | Nytt steg              |            |                 |     |
|                         |                        |            |                 |     |
| Fält markerade med * är | obligatoriska          |            |                 |     |
|                         |                        | Tillämpa s | amtliga         | +3. |
|                         |                        | : mampa s  | amuiya <u>S</u> | tdf |

8. Spara genom att klicka på *Tillämpa samtliga*. Se bild nedan för alla stegen.

Väljer du att göra ett kommando för till exempel en mottagningsanteckning kanske du vill stanna ett steg tidigare för att kontrollera att det är rätt vårdkontakt, datum och tid för anteckningen, då ska du <u>inte</u> lägga till det sista kommandot Alt+O.

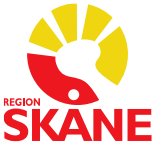

## Alternativ till REC-knappen för att starta och stoppa inspelning i TIK

När du taligenkänner med REC-knappen på diktafonen måste du hålla den intryckt hela tiden du taligenkänner, REC-knappens funktion går inte att ändra, den är låst. Men det går att programmera en annan knapp på diktafonen för att starta och stoppa inspelning, du behöver då inte hålla knappen intryckt under tiden du taligenkänner. Du kan själv välja vilken knapp du önskar ha kommandot på.

#### Programmera en annan knapp på diktafonen för att starta och stoppa inspelning

Gör så här:

- Öppna menyn under flamman
- Välj *Alternativ* och välj sedan *Mikrofonens knappar*
- Välj den knapp ni önskar programmera om till exempel Ins/Ovr uppe till höger (funktionen idag för den knappen är Dölj/visa dikteringsrutan)
- Öppna upp listan på pilen och välj *Tryck på kortkommando* och fyll i kortkommandot genom att klicka på I för att aktivera fältet, därefter anger du med tangentbordet kortkommandot i Ctrl + Alt + S och spara på *Tillämpa samtliga*.

### Möjlighet till att använda annan ljudenhet än diktafon

Under Alternativ och valet Mikrofon finns nu möjlighet att byta val av inkopplad ljudenhet som är godkänd/stöds.

Följande ljudenheter är godkända/stöds:

- SpeechMike
- Jabra
- Sennheiser
- Plantronics

## Programmering av tangenter vid användning av exempelvis headset

Gör så här:

- Om inte kommandot du önskar använda finns bland dina Steg-för-stegkommandon måste du först lägga in det där
- Öppna sedan menyn under flamman
- Välj Alternativ och välj sedan Kortkommandon
- Klicka på plustecknet framför Lägg till en snabbtangent nere till höger
   Lägg till en snabbtangent
- Välj det önskade kommandot i din Personliga lista för Steg-för-steg-kommando
- Klicka sedan på för att aktivera fältet, därefter anger du med tangentbordet vilken tangent du önskar använda, spara sedan din inställning genom att trycka på *Tillämpa samtliga*. I exemplet är det inlagt ett kommando för att starta och stoppa inspelning med knappen F10

| Steg-för-steg-kommandon      |   |     |   |  |
|------------------------------|---|-----|---|--|
| Starta och stoppa inspelning | Ø | F10 | × |  |

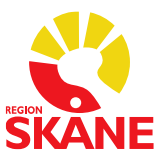

## VoiceHelper

En tjänst som hjälper dig att direkt hitta information på en webbplats för det ord du markerat när du taligenkänner, ordet måste vara relevant för vald webbplats.

VoiceHelper bygger på steg-för-steg-kommando. Färdiga kommandon finns i din profil för de vanligaste webbplatserna där information söks inom vården.

| F | örde | finierade | domäner/ | webbplats | ser i Voicel | Helper är | nedanstående: |
|---|------|-----------|----------|-----------|--------------|-----------|---------------|
| • | 0100 | moraao    | aomanon  | nosspian  |              |           | nouunotaonao. |

| För att komma till    | Markera ditt ord och säg  | Beskrivning                                                     |
|-----------------------|---------------------------|-----------------------------------------------------------------|
| FASS                  | Sök i FASS                | Databas med läkemedelsinfo                                      |
| Google                | Sök i Google eller Googla | Sökmotor med allmänt ändamål                                    |
| ICD.nu                | Sök i ICD                 | Sökmotor för kodning                                            |
| Internetmedicin       | Sök i Internetmedicin     | Samling av medicinsk info                                       |
| Janusinfo             | Sök i Janusinfo           | Nationell samling av akutmedicinska resurser och läkemedelsinfo |
| Läkemedelshandboken   | Sök i Läkemedelshandboken | Riktlinjer för läkemedel                                        |
| Praktisk medicin      | Sök i Praktisk medicin    | Samling av medicinsk info för primärvården                      |
| Svensk MeSH           | Sök i Svensk MESH         | Medicinsk ordbok med svenska och engelska<br>översättningar     |
| Uppdaterad (UpToDate) | Sök i Uppdaterad          | Samling av medicinsk info (engelsk)                             |
| Vårdhandboken         | Sök i Vårdhandboken       | Praktiska instruktioner, medicinska<br>förfaranden              |

VoiceHelper fungerar inte i Meliors skrivruta, du behöver därför använda dig av dikteringsrutan.

För att använda VoiceHelper i Melior gör du så här:

-Öppna Dikteringsrutan (med rösten genom att säga *"öppna dikteringsrutan"* eller trycka på knappen Ins/Ovr på diktafonen)

-Säg det ord du vill ha mer info om och markera sedan ordet genom att säga "markera" och sedan ordet.

-Säg sedan "*Sök i*" och den webbplats du önskar söka på öppnar sig med information om ditt markerade ord, se ovan val i grönt.

Exempel 1. Vill du veta mer om läkemedlet *Kåvepenin*, markerar du det och säger *Sök i Fass*, webbläsaren öppnar sig med FASS och Kåvepenin förvalt och du kan ta del av informationen om läkemedlet.

Exempel 2. Du markerar ordet hjärtinfarkt och säger *Sök i Internetmedicin* och webbläsaren öppnar sig med Internetmedicin och hjärtinfarkt valt och du kan direkt ta del av informationen.

När du är klar med din sökning och ordet fortfarande är blåmarkerat kan du säga "radera det" och sedan "stäng dikteringsrutan" för att återgå till att dokumentera i Melior.

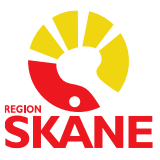

## Problemlösning

#### Problem

När jag försöker logga in i Taligenkänning – DMO (DMO – Dragon Medical One) visas ett felmeddelande

"Ingen ljudenhet som stöds finns tillgänglig. För att starta Dragon, anslut en enhet och klicka på Uppdatera"

| Nuance <sup>®</sup><br>Dragon Medical<br>One                                                                                               | Desktop<br>Application |
|----------------------------------------------------------------------------------------------------|------------------------|
| Ingen ljudenhet som stöds finns<br>tillgänglig.<br>För att starta Dragon, anslut en enhet<br>och klicka på Uppdatera.<br>Uppdatera Avsluta |                        |
| © 2011-2021 Nuance Communications, Inc. Med ensamrätt.                                                                                     | 2021.4 (21.4.64.0)     |

#### Åtgärd

Anslut din ljudenhet/mikrofon och klicka på *Uppdatera*. Om felmeddelandet visas igen, försök igen, får du samma fel kontakta IT-supporten.

#### Problem

När jag försöker logga in i Taligenkänning – DMO visas denna meddelanderuta.

| Nuance <sup>®</sup><br>Dragon Medical<br>One<br>En tidigare Dragon-session stängdes oväntat av. Du kan skicka den<br>motsvarande loggfilen till din systemadministratör för analys. |                                                     |
|----------------------------------------------------------------------------------------------------|-----------------------------------------------------|
|                                                                                                    |                                                     |
| © 2011-2021 Nuance Communications, Inc. Med ensamrätt. 2021.4.(21.454.0)                                                                                                    |                                                     |
| Åtgärd                                                                                                    |                                                     |
| Klicka på valet <i>Radera</i> .<br>Återkommer meddelanderutan vid inloggning t<br>IT-supporten.                                                                                     | rots att du klickat på valet <i>Radera</i> kontakta |

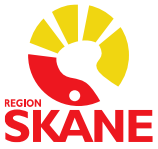

| Problem                                                                                                    |
|----------------------------------------------------------------------------------------------------|
| När jag försöker logga in i Taligenkänning – DMO visas denna meddelanderuta.                                                                                                    |
| Åtgärd                                                                                                    |
| Klicka på valet Avsluta och starta TIK igen.                                                                                                    |
| Väljer du Fortsätt får du som det står i meddelandet inte med dig din talprofil med anpassade inställningar och funktioner.                                                                                                    |
| Problem                                                                                                    |
| Texten du taligenkänner skrivs både i skrivrutan i Melior och i Dikteringsrutan eller<br>enbart i Dikteringsrutan.<br>I exemplet nedan har texten skrivits i både skrivrutan i Melior och i Dikteringsrutan.                                                                                                    |
| Image: Second Second |
| Åtgärd                                                                                                    |
| Upplever du detta problem frekvent i Melior är rekommendationen att övergå till att använda<br>Dikteringsrutan istället för att taligenkänna i Meliors skrivruta. Du kan överföra texten till<br>Meliors skrivruta på tre enkla sätt, se avsnitt Dikteringsrutan.                                                                                                    |

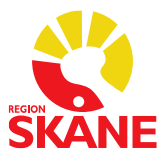

## Förprogrammerade steg-för-steg-kommandon

Följande kortkommandon från Melior finns som färdiga talkommandon i din profil.

Du hittar dem också direkt i systemet Taligenkänning, klicka på symbolen välj **Vad du kan säga** och sedan väljer du **Kundspecifika kommandon** (*titta här innan du lägger till egna kommandon*).

| Talkommando        | Kortkommando i Melior                          | Händelse                                                              |
|--------------------|------------------------------------------------|-----------------------------------------------------------------------|
| Avbryt             | Alt + A                                        | T.ex. stänga skrivrutan                                               |
| Spara              | Alt + O                                        | Sparar din text och öppnar nästa<br>sökord med skrivrutan öppen       |
| Signera            | Alt + S                                        | Markören ställer sig i signeringsrutan                                |
| Bocka              | Mellanslag                                     | Bocka för ett sökord med flerval                                      |
| Öppna enval        | Alt + Pil ner                                  | Används när du förflyttar dig nedåt i en<br>flervalsterm              |
| Dubblett           | Alt + D                                        | Dubblett av sökord                                                    |
| Nytt               | Alt + Y                                        | Nytt sökord, välj i listan                                            |
| Enter              | Enter                                          | Öppna upp (Enter)                                                     |
| Pil ner            | Pil ner                                        | Gå neråt i t.ex. sökord med flerval                                   |
| Pil upp            | Pil upp                                        | Går uppåt i t.ex. sökord med flerval                                  |
| Pil vänster        | Pil vänster                                    | Gå till vänster                                                       |
| Pil höger          | Pil höger                                      | Gå till höger i t.ex sökord med flerval                               |
| Upp                | Tabb<br>Tabb<br>Ctrl + Pil upp<br>Ctrl + Enter | Tar dig uppåt i sökorden i en<br>anteckning, så att skrivrutan öppnas |
| Tabb               | Tabb                                           | Tabb för att t.ex. hoppa till nästa "box"<br>ex. Blodtryck            |
| Ny anteckning      | Alt + N                                        | Öppna en Ny anteckning                                                |
| Ta bort anteckning | Alt + T                                        | Ta bort en anteckning                                                 |
| Skriv ut           | Alt + U                                        | Skriva ut från Melior                                                 |
| Öppna journal      | Alt + J                                        | Öppnar journalen på markerat<br>vårdtillfälle                         |
| Öppna Medspeech    | Ctrl + Tabb<br>Alt + M + N                     | Öppnar ett nytt diktat i Medspeech                                    |
| Öppna Intyg        | Ctrl + Tabb, Alt + Y, Enter                    | Öppnar Intygsmodulen<br>(SITHS-kort i datorn krävs)                   |
| Avsluta Melior     | Alt + F4, Enter, Enter                         | Stänga/logga ut ur Melior                                             |

Önskar du lägga in andra kommandon finner du alla kortkommandon som finns i Melior i menyraden under *Hjälp*, *Manual*, *Välj Snabbval i Melior*, *Alternativ vid val/start av funktioner i Melior*.

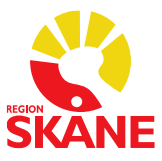

## Revidering av dokumentet

| Datum      | Vad som är reviderat                                                                                                    |
|------------|----------------------------------------------------------------------------------------------------|
| 2024-01-15 | Uppdatering gjord för Taligenkänning – DMO inför pilottest                                                                                                    |
| 2025-02-07 | Uppdatering av stora delar av dokumentet inför övergången till<br>Taligenkänning – DMO<br>- Justering och tillägg av text, sida 3<br>- Nytt om Dikteringsrutan, sida 5<br>- Nytt angående siffror, sida 9                                                                                                    |
|            | <ul> <li>Tillägg under Lägg till ett kommando som du kan säga/Hantera steg-för-<br/>steg-kommandon med att du inte får lov att lägga in lösenord och<br/>person/patient-uppgifter i kommandona, sida 10</li> <li>Justering under Hantera Steg-för-steg-kommando, sida 23.</li> <li>Tillägg under Problemlösning</li> <li>Ny punkt om Programmering av tangenter vid användning av exempelvis<br/>headset, sida 24</li> <li>Allmän justering av text angående skrivrutan i Melior och dikteringsrutan</li> <li>Allmän justering av text angående användning av diktafon alternativt<br/>headset för att taligenkänna</li> </ul> |